ВЕСТНИК ПЕРМСКОГО УНИВЕРСИТЕТА

2020

Математика. Механика. Информатика

Вып. 1(48)

## <u>ИНФОРМАТИКА</u> ИНФОРМАЦИОННЫЕ СИСТЕМЫ

## удк 004.023 Разработка технологических мнемосхем на языках высокого уровня

#### **Н. В. Бильфельд<sup>1</sup>, М. Н. Фелькер<sup>2</sup>**

Березниковский филиал Пермского национального исследовательского политехнического университета; Россия, 618417, г. Березники, ул. Тельмана, 7 <sup>1</sup>bilfeld@mail.ru; +79194910349 <sup>2</sup>erymarya@yandex.ru; +79638613725

Рассмотрены проблемы при разработке мнемосхем на языках программирования высокого уровня и методы их решения. Приведены примеры процедур масштабирования мнемосхем, а также поиска и отображения требуемого компонента мнемосхемы.

Ключевые слова: мнемосхема; масштаб, Ітаде; технологический процесс; скроллинг и т.д.

DOI: 10.17072/1993-0550-2020-1-65-68

При разработке информационных систем управления технологическими процессами приходится работать с изображениями, размер которых превышает размер стандартного экрана, зачастую приходится сталкиваться с проблемами перемещения по изображению и выбором элементов изображения при переменном масштабе.

К таким изображениям можно отнести изображения мнемосхем технологических процессов [2], пример приведен на рис. 1.

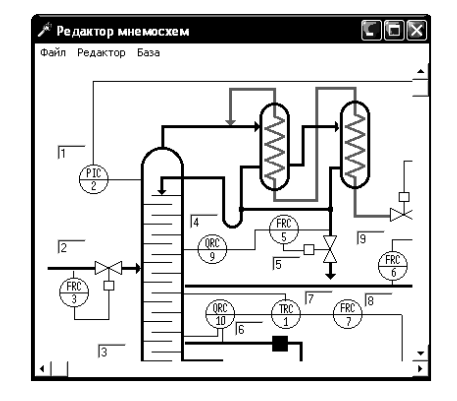

Рис. 1. Пример изображения мнемосхемы

• Возможность скроллинга по изображению, когда его масштаб больше минимального.

• При выборе оборудования, в частности из таблицы базы данных (БД), оно должно выделяться на мнемосхеме (контуром, другим цветом и т.д.) с поддержкой автоматического скроллинга по мнемосхеме [5].

• Возможность выбора конкретного аппарата прибора или исполнительного механизма на мнемосхеме. В частности при выборе регулятора PIC 2 должно открыться окно с данным регулятором, представленным на рис. 2.

При этом мнемосхема должна одинаково реагировать на нажатие кнопок мыши пользователем независимо от масштаба. Такие мнемосхемы, как правило, отображаются на компонентах *Image*.

Как правило, к таким мнемосхемам предъявляются следующие требования:

<sup>•</sup> Возможность вывода изображения в различных масштабах, начиная с минимального масштаба (все изображение помещается на экране монитора), до максимального масштаба (все элементы мнемосхемы выводятся без искажений).

<sup>©</sup> Бильфельд Н. В., Фелькер М. Н., 2020

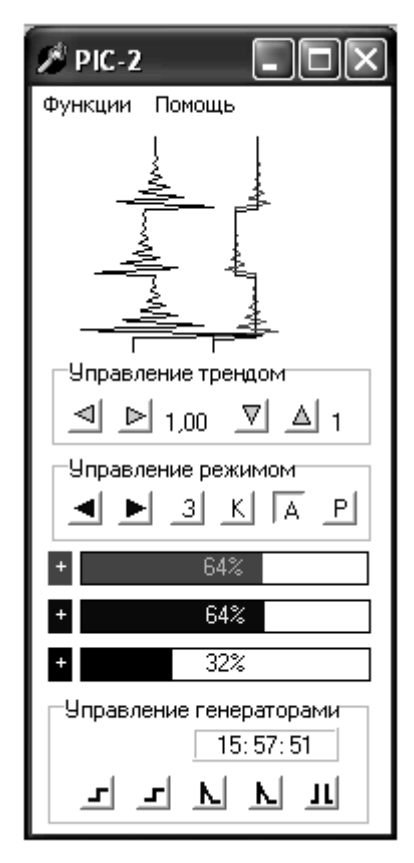

Рис. 2. Диалоговое окно регулятора

Необходимо выбирать размер компонентов *Image* таким образом, чтобы он был в кратное число раз меньше размера картинки мнемосхемы [1]. Поэтому, при создании самой мнемосхемы, желательно ориентироваться на размер окна программы, учитывая, что необходимо оставить место для интерфейса. Как правило, ширина окна составляет 950 пикселей, высота 650 пикселей, размер рисунка определяется в зависимости от масштаба по таблице.

Определение размера изображения в зависимости от масштаба

| Масштаб | Ширина, | Высота, |
|---------|---------|---------|
|         | пиксели | пиксели |
| 1:1     | 950     | 650     |
| 1:2     | 1900    | 1300    |
| 1:4     | 3800    | 2600    |
| 1:8     | 7600    | 5200    |

Для удобства и исключения искажений при масштабировании мнемосхемы масштаб по горизонтали и вертикали рекомендуется выбирать одинаковый.

Для управления скроллингом и масштабом мнемосхемы, приведенной на рис. 1, достаточно двух переменных. Одна переменная – *M* – отвечает непосредственно за масштаб, при создании формы она приравнивается к нулю. Вторая переменная – *MM* – отвечает за выделение на мнемосхеме различных объектов при различных установленных масштабах, при создании формы она приравнивается к отношению размера картинки к размеру компонента *Image*, например:

> *M*:=*Image1*.*Picture*.*Width div Image1*.*Width;*

При этом исходим из того, что установить масштаб больший натурального размера изображения недопустимо.

Ниже приведен код процедуры увеличения масштаба мнемосхемы:

Procedure TForm1.Mashtab\_Plus; Begin If Image1.Width<Image1.Picture.Width Then Begin *M*:=*M*\*2+1; MM:=MM div 2;Image1.Width:=Image1.Width\*2; Image1.Height:=Image1.Height\*2; Image2.Width:=Image2.Width\*2; Image2.Height:=Image2.Height\*2; ScrollBar1.Max:=IW\*M; ScrollBar2.Max:=IH\*M; End: End:

Процедура уменьшения масштаба мнемосхемы будет выглядеть аналогично:

|        | proced     | lure TForm1.Mashtab_Minus;   |
|--------|------------|------------------------------|
|        | begin      |                              |
|        | If $M > 0$ | ) Then Begin                 |
|        |            | M:=(M-1) Div 2;              |
|        |            | <i>MM</i> := <i>MM</i> * 2;  |
|        |            | Image1.Width:=Image1.Width   |
| div 2; |            |                              |
|        |            | Image1.Height:=Image1.Height |
| div 2; |            |                              |
|        |            | Image2.Width:=Image2.Width   |
| div 2; |            |                              |
|        |            | Image2.Height:=Image2.Height |
| div 2; |            |                              |
|        |            | ScrollBar1.Max:=IW*M;        |
|        |            | ScrollBar2.Max:=IH*M;        |
|        | End;       |                              |
|        | End;       |                              |

Для полос скроллинга устанавливаются начальные максимальные значения, равные нулю, так как при загрузке мнемосхемы она будет уменьшена в максимальное количество раз. Как видно из приведенных выше процедур *Mashtab\_Plus* и *Mashtab\_Minus*, максимальные значения полос скроллинга меняются в зависимости от выбранного масштаба.

Рассмотрим листинг кода для обработчика полос скроллинга:

> Procedure Ustan; Begin Image1.Left := -ScrollBar1.Position; Image2.Left := -ScrollBar1.Position; Image1.Top:=-ScrollBar2.Position; Image2.Top:=-ScrollBar2.Position; End;

Скроллинг с помощью кнопки мыши происходит по следующему алгоритму:

• Фиксируется нажатие кнопки мыши (свойство *OnMouseDown*).

• Фиксируется перемещение мыши (свойство *OnMouseMove*) и сохраняются ее координаты (*X* и *Y*).

• Фиксируется отпускание кнопки мыши (свойство OnMouseUp) и в момент отпусположение полос кания \_ скроллинга (ScrollBar1.Position, ScrollBar2.Position) приравнивается к значению положения мыши (Х или Ү) соответственно. На данном этапе может возникнуть проблема, связанная с тем, что событие OnMouseDown уже используется, в частности для выбора компонента на мнемосхеме. Для решения проблемы можно разделить функции, выполняемые при нажатии кнопки мыши, например, для выбора компонента использовать левую кнопку, а для скроллинга – правую или среднюю [3].

Определить, какая кнопка мыши была нажата, можно с помощью процедуры, приведенной ниже:

Procedure TForm1MouseDown(Sender: TObject; Button: TMouseButton;

Shift: TShiftState; X, Y: Integer); Var S:String; Begin Case Button Of mbLeft:S:='Левая кнопка'; mbRight:S:='Правая кнопка'; mbMiddle:S:='Средняя кнопка'; End; End;

Для выделения на мнемосхеме какихлибо компонентов на форму необходимо поместить два компонента Image, причем саму мнемосхему рекомендуется загрузить в нижний компонент. При этом верхний компонент нужно просто сделать прозрачным, установив свойство Stretch в истину. Если сделать наоборот, придется загружать в нижний компонент белый фон, но это не самая главная проблема. Все зависит от того, в каком формате и качестве нарисована мнемосхема, например, форматы .jpg не поддерживают прозрачность. Кроме того, многие некачественно нарисованные цветные картинки при установке им прозрачности теряют часть цветов и выглядят при этом искаженными.

Все процедуры, связанные с рисованием и выделением, осуществляются в верхнем компоненте *Image*. Ниже приведена процедура отмены всех выделений:

Procedure Clear; Begin Image2.Picture:=Nil; Image2.Canvas.Pen.Width:=1; Image2.Canvas.Pen.Color:=clWindow; Im-

age2.Canvas.Brush.Color:=clWindow; Im-

age2.Canvas.Rectangle(0,0,Image2.Width,Image
2.height);

End;

Чтобы выделить на мнемосхеме какойлибо компонент, координаты прямоугольной области этого компонента должны храниться в таблице БД, при этом координаты следует хранить для натурального размера мнемосхемы.

Выделение компонента должно осуществляться независимо от установленного масштаба, для этого используется масштаб *MM*:

Procedure Select; Var X1,Y1,X2,Y2:Integer; XP1,YP1,XP2,YP2:Integer; Begin {Берем значения координат из таблицы} X1:=AdoTable1.Fields[3].Value; Y1:=AdoTable1.Fields[4].Value; X2:=AdoTable1.Fields[5].Value; Y2:=AdoTable1.Fields[6].Value; Clear; {Очистка предыдущего выделения} XP1:=Round(X1 div MM);YP1:=Round(Y1 div MM); XP2:=Round(X2 div MM); YP2:=Round(Y2 div MM); Image2.Canvas.Rectangle(XP1,YP1,XP2,YP2); {Перемещение к найденному объекту} ScrollBar1.Position:=Round(X1/MM)-Panel1.Width div 2; ScrollBar2.Position:=Round(Y1/MM)-Panel1.Height div 2; Ustan; End;

С другой стороны, при нажатии кнопки мыши на каком-либо компоненте мнемосхемы его необходимо отыскать в БД, например, чтобы отобразить его полное наименование или открыть дополнительную форму [4]. Рассмотрим процедуру поиска и отображения компонента мнемосхемы:

Procedure Find; Begin {Формируем запрос} S:='Where P3<'+IntToStr(X\*MM)+' and P5>'+IntToStr(X\*MM)+' and P4<'+ IntTo-Str(Y\*MM)+' and P6>'+IntToStr(Y\*MM);

AdoQuery1.SQL[2]:=S;

*AdoQuery1.Active:=True;* 

{Находим в таблице и выводим информацию}

> If AdoQuery1.RecordCount=1 Then Begin

> > S:=AdoQuery1.Fields[1].Value; AdoTa-

*ble1.Locate('P1',S,[]);* 

*Edit5.Text:=AdoQuery1.Fields[2].Value+' '+AdoQuery1.Fields[1].Value;*  End

Else Edit5.Text:='Объект не выбран'; End:

При этом опять же используется масштаб *MM*, так как поиск должен работать независимо от установленного масштаба мнемосхемы. Рассмотренные подходы успешно использовались при разработке модели управления процессом грануляции на ПАО "Уралкалий" [7].

#### Список литературы

- 1. Бобровский С. Учебный курс Delphi 7 // М.: Питер, 2006. 712 с.
- 2. Бильфельд Н.В. Моделирование систем с использованием блока чистого запаздывания // Молодой ученый. 2013. № 6. С. 25–30.
- 3. Бильфельд Н.В., Затонский А.В. Применение самоорганизующихся систем при управлении сложными процессами // Проблемы теории и практики управления. 2007. № 12. С. 70–74.
- 4. Беккер В.Ф., Плехов П.В., Затонский А.В. Управление средствами производства в системе менеджмента качества химической продукции // Горный информационноаналитический бюллетень (науч.-техн. журн.). 2010. № 9. С. 66–72.
- 5. Бильфельд Н.В. Использование команд МАТLAB от версии к версии // Молодой ученый. 2014. № 2. С. 83–84.
- 6. Затонский А.В. Программные средства глобальной оптимизации систем автоматического регулирования. М.: Инфра-М: ИЩ РИОР, 2013. 136 с.
- 7. Затонский А.В. Моделирование технологического участка обогатительной фабрики в пакете Matlab // Обогащение руд. 2014. № 4 (352). С. 49–54.

# **Development of technological mnemonic schemes in high-level programming languages**

### N. V. Bilfeld<sup>1</sup>, M. N. Felker<sup>2</sup>

<sup>1</sup>Berezniki branch of Perm National Research Polytechnic University

7, Telmana st., Berezniki, 618417, Russia; bilfeld@mail.ru; +79194910349

<sup>2</sup>Berezniki branch of Perm National Research Polytechnic University

7, Telmana st., Berezniki, 618417, Russia; erymarya@yandex.ru; +79638613725

The paper deals with the problems in the development of mnemonic schemes in high-level programming languages and discusses methods of their solution. There are provided examples of the procedures for mnemonic schemes scaling, search and display of the desired component. Keywords: mnemonic scheme; scale; Image; technological process; scrolling.